## Ordering a Parking Permit Through the Parking Portal

1. Go to the <u>Parking Portal</u> (parking.uni.edu), scroll down to the purple box labeled UNI Students, Hawkeye, Faculty & Staff.

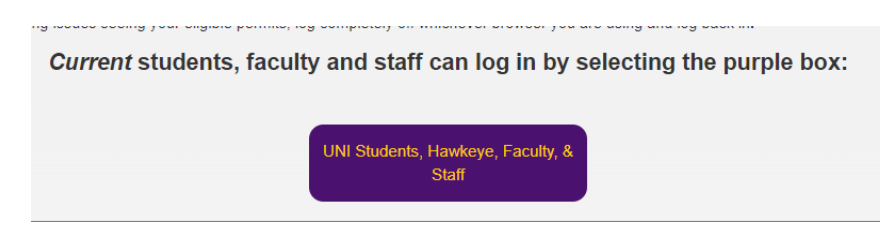

Select it and it will take you to the login page.

2. Put in your UNI issued credentials.

| usemame  |       |  |
|----------|-------|--|
| password |       |  |
|          |       |  |
|          | LOGIN |  |

3. One into your account, select the permit Icon at the top of the screen.

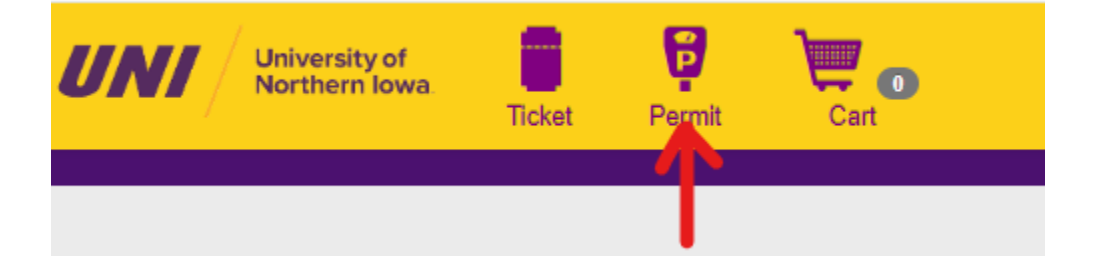

4. This will take you to the screen showing you the permits you are eligible for. Make the appropriate select permit (there are several options).

| ermit Se | lection |                                                         |                  |                                                       |                                                          |               |           |           |          |            |      |    |
|----------|---------|---------------------------------------------------------|------------------|-------------------------------------------------------|----------------------------------------------------------|---------------|-----------|-----------|----------|------------|------|----|
| Offer    | Expires | Туре                                                    | Lot              |                                                       |                                                          | Expiration    |           | Amount    |          | Active Da  |      |    |
|          |         | C PERMIT 2024-25<br>VIRTUAL PERMIT                      |                  | NO PERMIT ISSUED.<br>VIRTUAL ONLY. VALID<br>C, R LOTS |                                                          | 8/24/2025     |           | \$7       | \$70.20  |            | ľ    |    |
|          |         | C PERMIT FALL 2024<br>ONLY VIRTUAL PERMIT               |                  | NO PERMIT ISSUED.<br>VIRTUAL ONLY. VALID<br>C, R LOTS |                                                          | 12/31/2024 \$ |           | \$3       | \$35.10  |            |      |    |
|          |         | C RESERVED PMT<br>2024-25: 1 MAX CP OR<br>CR PER PERSON |                  | C RESERVED IN MMTC<br>PARKING DECK NORTH<br>CAMPUS    |                                                          | 8/24/2025     |           | \$3       | \$360.00 |            |      |    |
|          |         | MOTORCYC<br>2024-25 VIRT<br>PERMIT                      | RCYCLE PERMIT    |                                                       | NO PERMIT ISSUED.<br>VIRTUAL ONLY.<br>REGISTER BY PLATE. |               | 8/24/2025 |           | \$3      | \$36.00    |      |    |
|          |         | R PERMIT 20                                             | 24-25            | NO PERMIT ISSUED.<br>VIRTUAL ONLY.                    |                                                          | D.            | 8/24/2    | 025       | \$4      | 0.80       |      |    |
| aitListe | d Permi | its                                                     |                  |                                                       |                                                          |               |           |           |          |            |      |    |
|          | Tv      | pe                                                      | Lot              |                                                       | Expiration                                               | Ame           | ount      | Active Da | ivs      | Valid Time | es O | n١ |
| Remov    | e MA    | REFERED<br>T 2024-25: 1<br>X CP OR CR                   | ANY CP, C<br>LOT | OR R                                                  |                                                          | \$120         | .00       |           |          |            | 20   | 2  |

5. From there enter your vehicle, address (if not already listed) and Delivery method (if applicable. Virtual permits are all email).

|       | Ë.                  |           | •    |             |    |            |    |
|-------|---------------------|-----------|------|-------------|----|------------|----|
| /ehic | les                 |           |      |             |    |            |    |
| Ado   | d New Vehicle       |           |      |             |    |            |    |
|       | Plate               | State     | Make | Body        |    | Color      |    |
|       | 123456              | NM        | FORD | TRK         |    | BLUE       |    |
|       | 987654              | NM        | vw   | CAR         |    | RED        |    |
|       | 654321              | NM        | TOY  | CAR         |    | GRAY       | -  |
| ddre  | esses               |           |      |             |    |            |    |
| Add   | d New Address       |           |      |             |    |            |    |
|       | Address 1           | Address 2 | City | City        |    | Zip        |    |
| 2     | 901 OHIO ST-SHU 300 | TESLA     | CEDA | CEDAR FALLS |    | 50613-4921 | -  |
| N     | IOWHERE STREET      |           | WATE | RLOO        | IA | 55555-     | ١. |
|       |                     |           |      |             |    |            |    |

6. Read then check the Acknowledgment box at the bottom.

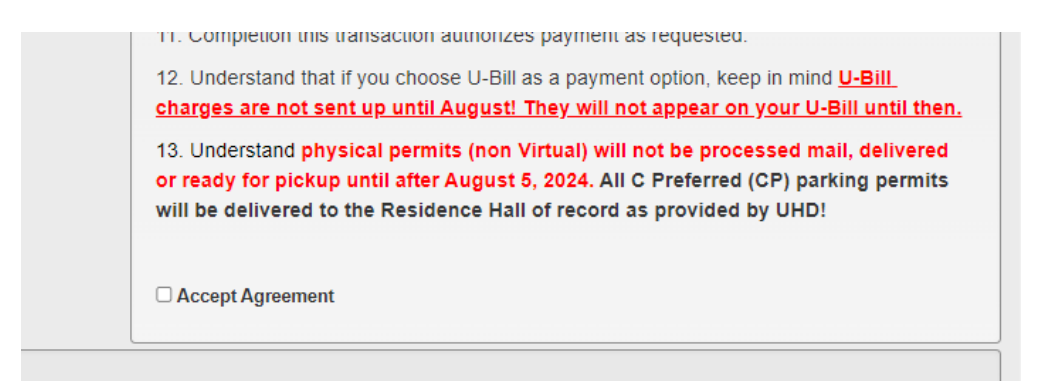

7. Then select add to Cart at the top of the screen.

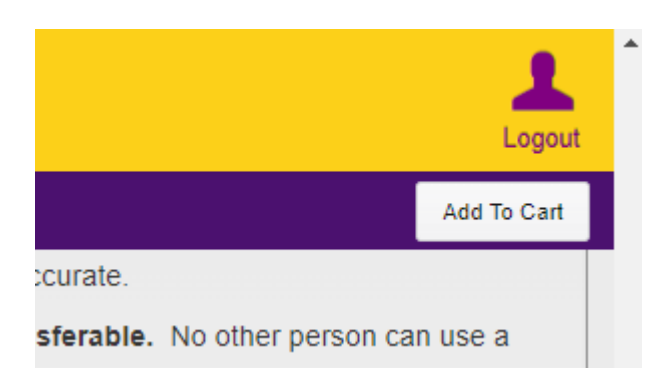

You should see a Confirmation box. Select Ok.

|                                         | 9. Contact the Department of Public        | Safety a  |
|-----------------------------------------|--------------------------------------------|-----------|
| Confirmation                            |                                            | deduct    |
| Permit Type: C PERMIT 2024-25 VIRTUAL F | PERMIT was successfully added to the cart. | rsity pa  |
|                                         |                                            | rizes p   |
|                                         | Ok                                         | Bill as a |
|                                         | charges are not sent up until Aug          | ust! The  |
|                                         | 13. Understand physical permits (r         | ion Virt  |

## 8. Select the Cart icon at the top of the page.

| Google | 111                            | TT10 Login | 111   | TT10 Test | 111 | Portal Log in | 3    | 🚻 tt10 | Test Po |
|--------|--------------------------------|------------|-------|-----------|-----|---------------|------|--------|---------|
| 'NI    | University of<br>Northern Iowa |            | Ticke | Ticket    |     | Ĵ             | Cart |        |         |
| Permit |                                |            |       |           |     |               |      |        |         |

Once there, select the payment option you are eligible for.
NOTE: You may see UBill as a payment option for citation

University Bill or payroll deduction, or for non-affiliated persons, UN

| Payment Type              |   |   |
|---------------------------|---|---|
| Email Address For Receipt | • |   |
| VELMAN101@AOL.COM         |   | C |
|                           |   |   |
|                           |   |   |
| Shopping Cart Totals      |   |   |
| Amount:\$70.20 Items: 1   |   |   |

10. Scroll down, read and check the Acknowledgment box at the bottom.

6. Have read and understand the Department of F

Understand orders placed during the fall parking as a payment option.

Accept Agreement

11. Then select the Check Out icon in the upper right corner.

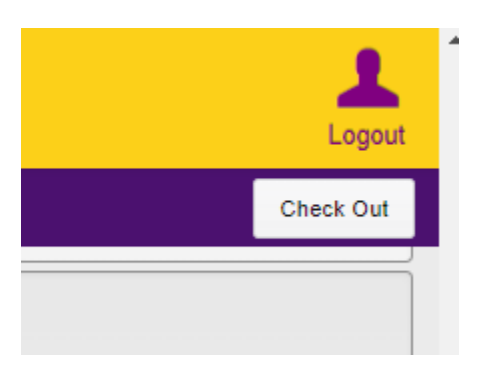

You should receive and email confirmation.